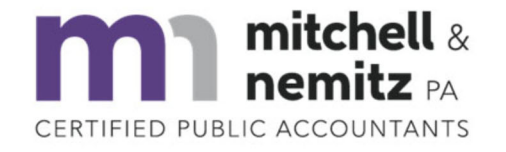

12324 Hampton Way Drive, Suite 201 | Wake Forest, North Carolina, 27587

## To make a NCDOR Corporate Tax Payment:

Go to <a href="https://www.ncdor.gov/file-pay/payment-methods">https://www.ncdor.gov/file-pay/payment-methods</a>

## Click on Corporate Income and Franchise

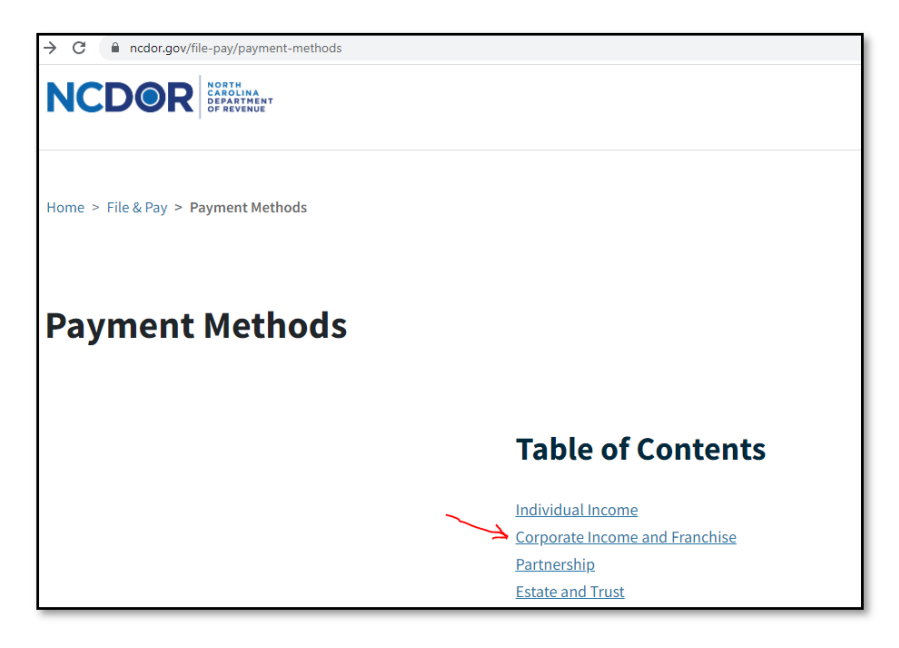

Find the corresponding type of payment and click on the payment option of your choice for that payment type.

\*The red star indicates the most commonly used types of payment. If you are unsure which payment to make, you can also verify by checking your payment voucher we provided which will have a Paper Tax Form on it that begins with CD-

| Corporate Income and Franchise    |                                     |                                                  |                                         |                                                |                             |
|-----------------------------------|-------------------------------------|--------------------------------------------------|-----------------------------------------|------------------------------------------------|-----------------------------|
| Corporate Income and<br>Franchise | DOR eService File and Pay<br>Option | Third Party File and Pay<br>Option               | DOR eServices Pay<br>Only               | DOR eBusiness Center Pay<br>Only               | Paper Tax Form              |
| Original Returns                  | No                                  | <u>Third Party File and Pay</u><br>Option        | No                                      | No                                             | CD-401S, CD-405, CD-<br>418 |
| Amended Returns                   | No                                  | <u>Third Party File and Pay</u><br>Option        | No                                      | No                                             | CD-401S, CD-405, CD-<br>418 |
| 🛪 Original Vouchers               | No                                  | <u>Third Party File and Pay</u><br><u>Option</u> | DOR eServices Pay<br>Only               | No                                             | CD-V                        |
| ₭ Amended Vouchers                | No                                  | <u>Third Party File and Pay</u><br><u>Option</u> | DOR eServices Pay.<br>Only.             | No                                             | CD-V Amended                |
| Extension                         | DOR eService File and Pay<br>Option | No                                               | No                                      | No                                             | CD-419                      |
| 🔆 Estimated                       | No                                  | <u>Third Party File and Pay</u><br><u>Option</u> | <u>DOR eServices Pay</u><br><u>Only</u> | <u>DOR eBusiness Center Pay</u><br><u>Only</u> | CD-429                      |